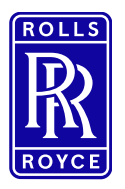

## Lieferantenanmeldung über Ausschreibung / Registrierung

### Inhaltsverzeichnis

| Inhaltsverzeichnis                             | 1  |
|------------------------------------------------|----|
| Grundlegende Information                       | 1  |
| Erste Registrierung in SAP Ariba               | 1  |
| Teilnahme an einer RfP-Veranstaltung           | 7  |
| 1. Zugang zu SAP Ariba über E-Mail-Einladung   | 7  |
| 2. Angebot einreichen                          | 9  |
| 3. Anfrage wird nicht angezeigt nach Anmeldung | 10 |
| Fragen zur Registrierung                       | 11 |

### Grundlegende Information

- Alle Beschaffungsprojekte werden über die Internetplattform SAP Ariba abgewickelt
- Um an einem Sourcing Event (z.B. Request for Information, Request for Proposal, E-Auction) teilnehmen zu können, müssen Sie als Lieferant in Ariba registriert sein. Die Registrierung beginnt mit einer Einladung durch den Einkäufer siehe Abschnitt Registrierung.

?

- Im Ariba gibt es ein Help Center, klicken Sie dazu auf das Fragezeichen
- Für Lieferanten stehen Schulungsvideos zur Verfügung. Link: Videos

### Erste Registrierung in SAP Ariba

Die Registrierung eines Ariba-Kontos bietet Ihnen eine zusammengefasste Sicht all Ihrer Kundenbeziehungen. Sie können nun mit einem Profil Geschäftsgelegenheiten anzeigen, an Beschaffungsereignissen und Vertragsverhandlungen teilnehmen und Bestellungen, Kataloge und Rechnungen verwalten.

- Wenn Sie ein neuer Benutzer sind, klicken Sie auf der Startseite auf "Registrieren". Fahren Sie dann mit der Registrierung eines Ariba-Kontos fort, um an dem Ereignis teilzunehmen.

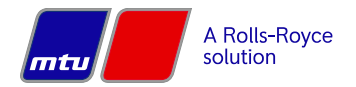

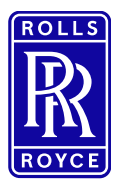

### Lieferantenanmeldung über Ausschreibung / Registrierung

TEST hat Sie zur Teilnahme an folgendem Ereignis eingeladen: Beschaffungsprojekt - Elektronik xmdsfdfs

em-prodeu+rrps-T.Doc883519540@eusmtp.ariba.com>

AG

)

zuladen. Um den Datenschutz zu erhöhen, hat Outlook den automatischen Download von Bildern in dieser Nachricht verhindert.

Rolls-Royce Solutions - TEST hat Sie auf der Ariba Spend Management-Site des Unternehmens registrieren lassen und Sie zur Teilnahme an folgendem Ereignis eingeladen: Beschaffungsprojekt - Elektronik xmdsfdfs. Das Ereignis beginnt am Donnerstag, 3. Februar 2022, 16:27 Uhr, Mitteleuropäische Zeit und endet am Dienstag, 8. Februar 2022, 16:27 Uhr, Mitteleuropäische Zeit.

Klicken Sie hier, um auf das Ereignis zuzugreifen. Sie müssen sich bei der Ariba Commerce Cloud registrieren lassen oder sich mit dem Benutzernamen und Passwort für Ihr bestehendes Ariba Commerce Cloud-Konto anmelden, bevor Sie auf dieses Ereignis zugreifen können.

HINWEIS: Dieser Link ist nur 30 Tage lang gültig. Bitte vervollständigen Sie die Registrierung vor Ablauf dieses Zeitraums. Nach Ihrer Registrierung können Sie diesen Link nicht mehr verwenden.

Falls Sie Fragen zu dem Ereignis haben, wenden Sie sich unter der Telefonnummer an oder senden Sie eine E-Mail an 1

Klicken Sie hier, wenn Sie nicht auf das Ereignis antworten möchten. Sie müssen sich bei der Ariba Commerce Cloud registrieren lassen oder sich mit dem Benutzernamen und Passwort für Ihr bestehendes Ariba Commerce Cloud-Konto anmelden, bevor Sie angeben können, dass Sie nicht auf dieses Ereignis antworten möchten.

Wir freuen uns auf eine gute Zusammenarbeit!

Vielen Dank,

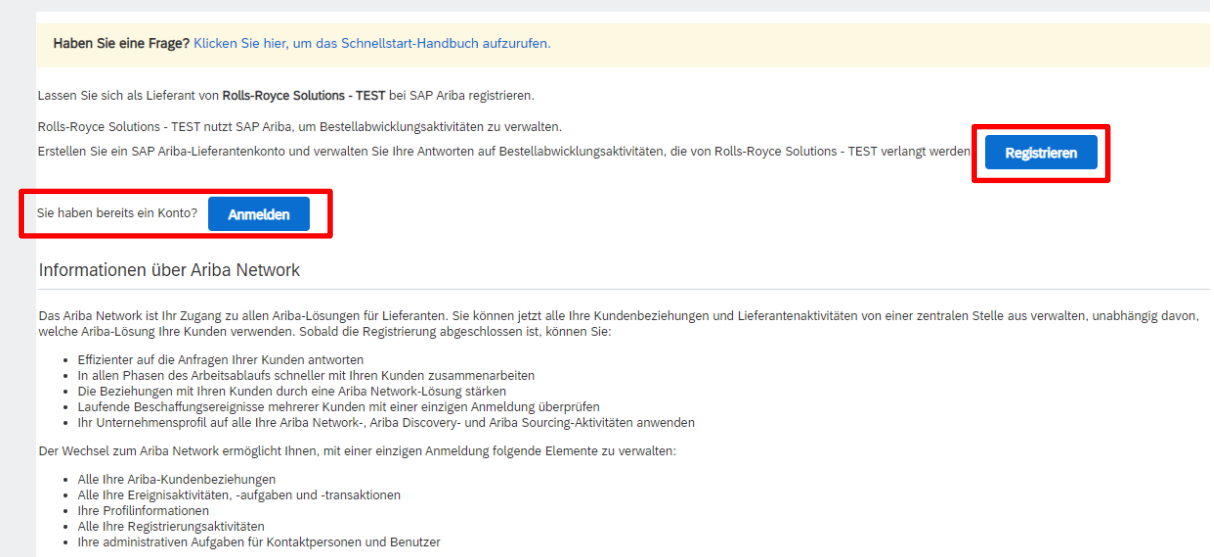

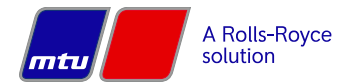

(

Seite 2 von 12

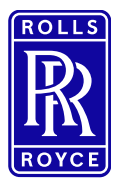

# Lieferantenanmeldung über Ausschreibung / Registrierung

Erstellen Sie einen neuen Benutzer (Benutzer-ID und Passwort), indem Sie auf "Registrieren" klicken, oder melden Sie sich mit einem bestehenden Konto an, wenn Ihr Unternehmen bereits registriert ist.

Danach sind die Unternehmensdaten zu pflegen. Pflichtfelder sind mit einem \* markiert.

| Konto erstellen                                                        |                                                                              |                                                                                | Konto erstellen und fortfahren Abbrechen                                                          |  |  |
|------------------------------------------------------------------------|------------------------------------------------------------------------------|--------------------------------------------------------------------------------|---------------------------------------------------------------------------------------------------|--|--|
| Erstellen Sie zunächst ein SAP Arib                                    | a-Lieferantenkonto und füllen Sie dann die von Rolls-Royce S                 | olutions - TEST verlangten Frageb                                              | logen                                                                                             |  |  |
| aus.                                                                   |                                                                              |                                                                                |                                                                                                   |  |  |
|                                                                        |                                                                              |                                                                                |                                                                                                   |  |  |
| Unternehmensangaben                                                    |                                                                              |                                                                                |                                                                                                   |  |  |
| 1                                                                      |                                                                              | * kennzeichnet e                                                               | in Pflichtfeld.                                                                                   |  |  |
| Name des Unternehmens:*                                                | test-rrps-me                                                                 |                                                                                |                                                                                                   |  |  |
| Land/Region:*                                                          | Deutschland [DEU]                                                            | Geben Sie die Adresse der Hauptgesch<br>wenn Ihr Unternehmen mehrere Geschi    | äftsstelle an,<br>äftsstellen hat.                                                                |  |  |
| Adresse:*                                                              | Zeile 1                                                                      | Sie können später in Ihrem Unternehme<br>Adressen eingeben, wie beispielsweise | ensprofil weitere<br>Ihre                                                                         |  |  |
|                                                                        | Zeile 2                                                                      | Lieferanschrift, Ihre Rechnungsanschrift usw.                                  |                                                                                                   |  |  |
| Postleitzahl:*                                                         | 88250                                                                        |                                                                                |                                                                                                   |  |  |
| Ort:*                                                                  | Meckenbeuren                                                                 | eckenbeuren                                                                    |                                                                                                   |  |  |
| Bundesland/-staat:                                                     | Auswählen V                                                                  |                                                                                |                                                                                                   |  |  |
|                                                                        |                                                                              |                                                                                |                                                                                                   |  |  |
|                                                                        |                                                                              | ~                                                                              |                                                                                                   |  |  |
| Benutzerkontoinform                                                    | lationen                                                                     |                                                                                |                                                                                                   |  |  |
|                                                                        |                                                                              |                                                                                | a lossesidados da Dillo Maria                                                                     |  |  |
|                                                                        |                                                                              |                                                                                | <ul> <li>kennzeichnet ein Pflichtfeld.</li> <li>SAR Businges Naturde</li> </ul>                   |  |  |
| Na                                                                     | me:* Nachname                                                                |                                                                                | Vertraulichkeitserklärung                                                                         |  |  |
| E-M                                                                    | Mail: * michaela.ebser@ps.rolls-royce.com                                    |                                                                                |                                                                                                   |  |  |
|                                                                        |                                                                              |                                                                                |                                                                                                   |  |  |
|                                                                        | Meine E-Mail-Adresse als Benutzernamen                                       | verwenden                                                                      | Der Benisternen mitte der Fermitielen F. Hall                                                     |  |  |
| Benutzerna                                                             | me:* @ps.rolls-royce.com                                                     |                                                                                | Adresse haben (z. B                                                                               |  |  |
|                                                                        | johannes@neuesunternehmen.com) (i) Passwörter müssen mindestens acht Zeichen |                                                                                |                                                                                                   |  |  |
| Passwort:* Passwort eingeben einschließlich Groß- und Kleinbuchstaben, |                                                                              |                                                                                |                                                                                                   |  |  |
| i)                                                                     |                                                                              |                                                                                |                                                                                                   |  |  |
|                                                                        | Passworteingabe wiederholen                                                  |                                                                                |                                                                                                   |  |  |
| Spro                                                                   | che: Deutsch                                                                 |                                                                                | Die Sprache, in der Ariba konfigurierbare<br>Benachrichtigungen en Sie sender, Diese              |  |  |
| Shia                                                                   | beatsen                                                                      | ×                                                                              | Einstellung unters                                                                                |  |  |
| E Mall Destribution                                                    |                                                                              |                                                                                | Kunden können Ihnen über Ariba Network                                                            |  |  |
| E-mait-Bestellungen                                                    | gips.rolls-royce.com                                                         |                                                                                | Bestellaufträge senden. Damit Bestellaufträge an<br>mehrere Kontaktoersonen in Ihrer Organisation |  |  |
|                                                                        |                                                                              |                                                                                | gesendet werden, sollten Sie eine Verteilerliste                                                  |  |  |
|                                                                        |                                                                              |                                                                                | erstellen und die E-Mait-Adresse hier eingeben. Sie<br>können sie jederzeit ändern                |  |  |

Benutzername und Passwort vergeben und sonstige Parameter überprüfen.

Danach sind Unternehmensdaten, wie Produkt- Servicekategorie einzutragen.

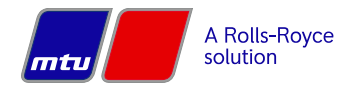

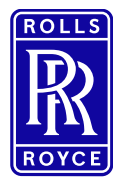

Lieferantenanmeldung über Ausschreibung / Registrierung

#### Erzählen Sie uns mehr über Ihr Unternehmen.

| Produkt- und Servicekategorien:*                                                                                                    | Produkt- und Servicekategorien eingeben                                                                                                    | Hinzufügen -oder- Durchsuchen                                                                                                    |
|----------------------------------------------------------------------------------------------------|----------------------------------------------------------------------------------------------------|----------------------------------------------------------------------------------------------------|
| Liefer- oder Serviceorte:*                                                                                                    | Liefer- oder Serviceort eingeben                                                                                                    | Hinzufügen -oder- Durchsuchen                                                                                                    |
| Steuernummer:                                                                                                    | Optional                                                                                                    | Geben Sie die Steuernummer Ihres Unternehmens ein.                                                                                                |
| Umsatzsteuernummer:                                                                                                    | Optional                                                                                                    | Geben Sie die aus 5 bis 12 Zeichen bestehende<br>Umsatzsteuernummer Ihres Unternehmens ein. Geben Sie<br>keine Bindestriche ein.                  |
| D-U-N-S-Nummer:                                                                                                    | Optional                                                                                                    | Geben Sie die von Dun & Bradstreet vergebene<br>neunstellige Nummer ein. Standardmäßig wird im Testkonto<br>"-T" an die D-U-N-S-Nummer angehängt. |
| Ich habe die Nutzungsbedingungen gele<br>Ich stimme hiermit zu, dass SAP Busines<br>Network und den entsprechenden Profils<br>Vertraulichkeitserklärung. | sen und stimme den Bedingungen zu.<br>s Network Teile meiner (Unternehmens-)Informationen anderen Benutzern und<br>ichtbarkeitseinstellungen zugänglich macht. Hier erfahren Sie, wie wir persone | der Öffentlichkeit basierend auf meiner Rolle in SAP Business<br>hbezogene Daten verarbeiten: SAP-Business-Network-                               |
| Produkt- und Servicekategorien:*                                                                                                    | Produkt- und Servicekategorien eingeben                                                                                                    | -oder- Durchsuchen                                                                                                    |
| Hinzufügen -oder-                                                                                                    | Durchsuchen                                                                                                    |                                                                                                    |

Bei "Hinzufügen" kann aus einer bestimmten Auswahl ausgewählt werden.

Bsp. Dienstleistungen  $\rightarrow$  Werbedienstleistung  $\rightarrow$  Fotographie

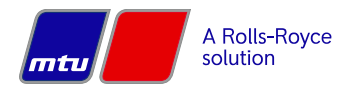

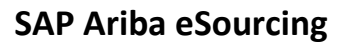

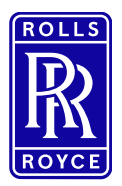

# Lieferantenanmeldung über Ausschreibung / Registrierung

# Produkt- und Servicekategorieauswahl

Suchen

Durchsuchen

Klicken Sie auf die gewünschte Produkt- und Servicekategorie und an Servicekategorie geklickt haben. Klicken Sie auf OK, um Ihre Änderun

### Produkt- und Servicekategorien durchsuchen Habe

| >                                                    | ٠ |   |  |
|------------------------------------------------------|---|---|--|
| Transport-, Lagerungs- und<br>Postdienstleistungen > |   |   |  |
| Umweltdienstleistungen >                             |   |   |  |
| Unterhaltungselektronik und -geräte >                |   | > |  |
| Verlagserzeugnisse >                                 |   |   |  |
| Verteilungs- und Aufbereitungsanlagen >              |   |   |  |
| Werkzeuge und allgemeine Maschinen $>$               | Ŧ |   |  |

### Meine Auswahl (0)

#### Suchergebnisse

|              | Industrielle Herstellungs- und Verarbeitungsmaschinen > Industrielle Verarbeitungsmaschinen und Vorrichtungen und Material > |
|--------------|----------------------------------------------------------------------------------------------------|
|              | Dienstleistungen im Bereich Industrielle Fertigung > Maschinen und Beförderungsgeräte Herstellung > Herstellung von Maschine |
|              | Energieerzeugung und -verteilung > Energiequellen > Motorteile und Zubehör > Motor Deckel oder Pfannen                       |
|              | Fahrzeuge > Motorfahrzeuge > Lastwagen Traktoren > Zugfahrzeuge mit Führerhaus über Motor ohne Schlafkabine                  |
|              | Fahrzeuge > Motorfahrzeuge > Lastwagen Traktoren > Zugfahrzeuge mit Führerhaus über Motor mit Schlafkabine                   |
| $\checkmark$ | Energieerzeugung und -verteilung > Energiequellen > Motor- oder Generatorkomponenten                                         |
|              |                                                                                                    |
| Hinz         | zufügen                                                                                                    |
|              | Hinzufügen                                                                                                    |

#### Auswahl markieren und auf Button "Hinzufügen"

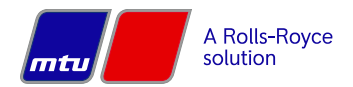

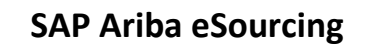

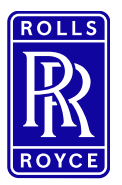

# Lieferantenanmeldung über Ausschreibung / Registrierung

| Meine Auswahl (1)                                                                                                    |                                                             |                                                               |        |                              |                    |                  |
|----------------------------------------------------------------------------------------------------|-------------------------------------------------------------|---------------------------------------------------------------|--------|------------------------------|--------------------|------------------|
| Motor- oder Generatorkomponen                                                                                                    | nten (Anzeigen)                                             |                                                               |        |                              |                    |                  |
| Entfernen                                                                                                    |                                                             |                                                               |        |                              |                    |                  |
|                                                                                                    |                                                             |                                                               |        |                              | Abbrechen          | ОК               |
| uswahl nochmals be                                                                                                    | estätigen über But                                          | tton "OK"                                                     |        |                              |                    |                  |
| iefer- oder Serviceor                                                                                                    | te:                                                         |                                                               |        |                              |                    |                  |
| Liefer- oder Serviceorte:*                                                                                                    | Liefer- oder Serviceort e                                   | eingeben                                                      |        | Hinzufügen                   | -oder- Du          | ırchsuchen       |
| Hinzufügen -oder- Durchs Auswahl des Liefer- oder Sen Wählen Sie die Absatzgebiete aus, die Ihr Un Wettweit Ueter- oder Serviceorte auswählen | suchen<br>ViCEORTS<br>Iternehmen beliefert. Wählen Sie "Wel | ltweit" aus, wenn Ihr Unternehmen weltweit tätig ist.         |        |                              |                    |                  |
| Klicken Sie auf das/die hinzuzufügende La<br>Klicken Sie auf OK, um Ihre Änderungen zu                                                        | nd/Region und anschließend auf das<br>u speichern.          | Symbol +. Bundesstaaten, Bundesländer oder Provinzen werden a | angeze | eigt, nachdem Sie auf ein La | nd bzw. eine Regio | n geklickt haben |
| Nordamerika ><br>Mittelamerika ><br>Südamerika ><br>Karibik ><br>Nordeuropa ><br>Westeuropa ><br>Osteuropa ><br>Mitteleuropa >                | >                                                           | Keine Einträge                                                | >      | Kei                          | ne Einträge        |                  |
| Meine Auswahl (0)                                                                                                    |                                                             |                                                               |        |                              |                    |                  |
|                                                                                                    |                                                             | Keine Einträge                                                |        |                              |                    |                  |
|                                                                                                    |                                                             |                                                               |        |                              |                    |                  |

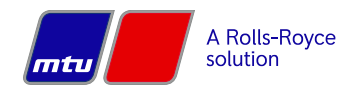

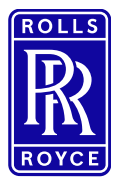

# Lieferantenanmeldung über Ausschreibung / Registrierung

| tzungsbedingungen, Ver          | traulichk | eitserklärung akzeptieren     |   |   |                        |    |
|---------------------------------|-----------|-------------------------------|---|---|------------------------|----|
|                                 |           |                               |   |   | Abbrechen              | ОК |
| Baden-Württemberg (Deutschland) |           |                               |   |   | Entfernen              |    |
| ine Auswahl (1)                 |           |                               |   |   |                        |    |
| Aitteleurona N                  | •         | Großbritannien und Nordirland | æ | • | Mecklenhurg-Vornommern | (  |
| steuropa >                      |           | Griechenland >                | Ð |   | Hessen                 | (  |
| ′esteuropa ≻                    |           | Gibraltar                     | Ð |   | Hamburg                | (  |
| ordeuropa >                     | >         | Frankreich >                  | ÷ | > | Bremen                 | (  |
| aribik >                        |           | Estland >                     | œ |   | Brandenburg            | Č  |
| idenarika >                     |           | Beigen >                      | • |   | Bayern                 | 0  |
| lordamerika >                   | <b>^</b>  | Andorra                       | • |   | Baden-Wurttemberg      |    |

Ich stimme hiermit zu, dass SAP Business Network Teile meiner (Unternehmens-)Informationen anderen Benutzern und der Öffentlichkeit basierend auf meiner Rolle in SAP Business Network und den entsprechenden Profilsichtbarkeitseinstellungen zugänglich macht. Hier erfahren Sie, wie wir personenbezogene Daten verarbeiten: SAP-Business-Network-Vertraulichkeitserklärung.

### Teilnahme an einer RfP-Veranstaltung

#### 1. Zugang zu SAP Ariba über E-Mail-Einladung

- Wenn der Einkäufer Sie zur Teilnahme an einem RfP Event einlädt, erhalten Sie eine systemgenerierte
   E-Mail, die den Titel des Events sowie einen direkten Link zum Event enthält
- Klicken Sie auf den direkten Link in der E-Mail und loggen Sie sich mit Ihrer Benutzer-ID und Ihrem Passwort (die Sie bei der Registrierung erstellt haben – siehe Abschnitt Registrierung) ein und Sie gelangen direkt zum RfP
- Sie können sich auch direkt über den Link supplier.ariba.com anmelden

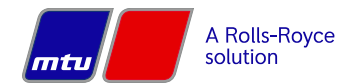

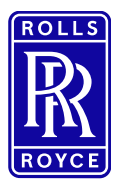

### Lieferantenanmeldung über Ausschreibung / Registrierung

TEST hat Sie zur Teilnahme an folgendem Ereignis eingeladen: Beschaffungsprojekt - Elektronik xmdsfdfs

em-prodeu+rrps-T.Doc883519540@eusmtp.ariba.com>

AG)

)

zuladen. Um den Datenschutz zu erhöhen, hat Outlook den automatischen Download von Bildern in dieser Nachricht verhindert.

Rolls-Royce Solutions - TEST hat Sie auf der Ariba Spend Management-Site des Unternehmens registrieren lassen und Sie zur Teilnahme an folgendem Ereignis eingeladen: Beschaffungsprojekt - Elektronik xmdsfdfs. Das Ereignis beginnt am Donnerstag, 3. Februar 2022, 16:27 Uhr, Mitteleuropäische Zeit und endet am Dienstag, 8. Februar 2022, 16:27 Uhr, Mitteleuropäische Zeit.

<u>Klicken Sie hier</u>, um auf das Ereignis zuzugreifen. Sie müssen sich bei der Ariba Commerce Cloud registrieren lassen oder sich mit dem Benutzernamen und Passwort für Ihr bestehendes Ariba Commerce Cloud-Konto anmelden, bevor Sie auf dieses Ereignis zugreifen können.

HINWEIS: Dieser Link ist nur 30 Tage lang gültig. Bitte vervollständigen Sie die Registrierung vor Ablauf dieses Zeitraums. Nach Ihrer Registrierung können Sie diesen Link nicht mehr verwenden.

Falls Sie Fragen zu dem Ereignis haben, wenden Sie sich unter der Telefonnummer an pder senden Sie eine E-Mail an

<u>Klicken Sie hier</u>, wenn Sie nicht auf das Ereignis antworten möchten. Sie müssen sich bei der Ariba Commerce Cloud registrieren lassen oder sich mit dem Benutzernamen und Passwort für Ihr bestehendes Ariba Commerce Cloud-Konto anmelden, bevor Sie angeben können, dass Sie nicht auf dieses Ereignis antworten möchten.

Wir freuen uns auf eine gute Zusammenarbeit!

Vielen Dank,

- Klicken Sie auf "Ariba Proposals & Questionnaires", um zum Dashboard mit den Ereignissen zu gelangen und wählen Sie das Ereignis aus.

| SAP Ar                     | iba Proposals and Ques    | tionnaire: 🖵  |                     |               |              |
|----------------------------|---------------------------|---------------|---------------------|---------------|--------------|
| ROLLS-                     | Ariba Discovery           |               |                     |               |              |
|                            | Ariba Proposals And Qu    | estionnaires  |                     |               |              |
| Profil ar<br>TEST          | Ariba Contracts           |               |                     |               |              |
| Ereignisse                 | e                         |               |                     |               |              |
| Titel                      |                           | ID            | Schlusszeit 🖡       | Ereignisart   | Teilgenommer |
| Statu:                     | s: Abgeschlossen (31)     |               |                     |               |              |
| Statu:                     | s: Auswahl ausstehend (29 | )             |                     |               |              |
| <ul> <li>Status</li> </ul> | : Offen (4)               |               |                     |               |              |
| Editoritori                | anilage- 602 Needman      | Doc1088356687 | 21.8.2022 15:51 Uhr | Umfrage       | Ja           |
| Tel Stories                |                           | Doc1093965256 | 10.8.2022 10:30 Uhr | Ausschreibung | Nein         |
| Anfrage an                 | Lieferant                 | Doc1094135741 | 2.8.2022 15:21 Uhr  | Ausschreibung | Nein         |

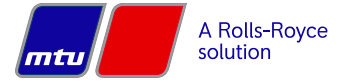

0

Seite 8 von 12

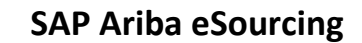

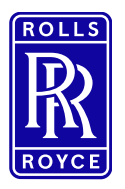

## Lieferantenanmeldung über Ausschreibung / Registrierung

#### 2. Angebot einreichen

| Zurück zum Dashboard von Rolls                     | -Royce Solutions - TEST                                                                                                    | Desktop-<br>Dateisynchronisierung                                                                         |
|----------------------------------------------------|----------------------------------------------------------------------------------------------------|----------------------------------------------------------------------------------------------------|
| Ereignisdetails                                    | 🗁 Doc1094135741 - Anfrage an Lieferant                                                                                                    | Uerbleibende Zeit<br>4 Tage 23:50:33                                                                      |
| Projektmeldungen<br>Lernprogramme<br>herunterladen | Überprüfen und beantworten Sie die Vorbedingungen. Vorbedingungsfragen müssen beantwortet werden, bevor Sie den Ereignis<br>teilnehmen können. Möglicherweise muss der Ereigniseigentümer einige Vorbedingungen überprüfen und Ihre Antworten akzepti<br>fortfahren können. Falls Sie die Bedingungen der Vorbedingungen ablehnen, können Sie den Ereignisinhalt nicht sehen und auch | nhalt sehen oder an dem Ereignis<br>rren, bevor Sie mit dem Ereignis<br>nicht an dem Ereignis teilnehmen. |
| ▼ Checkliste                                       | Inhalt herunterladen Vorbedingungen überprüfen Antwort ablehnen Ereign                                                                                                    | sinformationen drucken                                                                                    |

- Bevor Sie Zugang zum Inhalt des RfP erhalten, müssen Sie die Vorbedingungen lesen und akzeptieren
- In der oberen rechten Ecke sehen Sie, wie lange Sie noch an der Anfrage teilnehmen und ein Angebot abgeben können
- Unter "Projektmeldungen" finden Sie alle Nachrichten zur Anfrage
- Nachdem die Vorbedingungen akzeptiert wurden, gelangen Sie direkt zum Inhalt, wo Ihre Preise direkt eingegeben und zusätzliche Informationen hochgeladen werden können

| aesamer mnau                                               | •••• · · · · · · · · · · · · · · · · · |
|------------------------------------------------------------|----------------------------------------|
| Name 1                                                     | Aktuelle Bedarfsmenge pro Jahr         |
| ▼ 2 Handelsbedingungen                                     |                                        |
| 2.1 Kann die allgemeine Anliefervorschrift erfüllt werden? | * Keine Angabe ∨ ♥                     |
| 3 Positionen                                               |                                        |
| 4 KURBELWELLE Weniger –                                    | 20 piece                               |
| KURBELWELLE                                                |                                        |
| Preiseinheit (Mengeneinheit=Bedarfsmenge):                 | *                                      |
| 1. Staffel:                                                | 1                                      |
| 1. Preis:                                                  | * EUR                                  |
| 2. Staffel:                                                | 5                                      |

- Nachdem alle geforderten Informationen eingegeben wurden, klicken Sie bitte auf "Gesamte Antwort einreichen", um Ihr Angebot abzuschicken (Hinweis: Durch Klicken auf "Save draft" wird Ihre Antwort nicht übermittelt)
- Aufgrund der einzelnen RfPs kann die Eingabemaske von der Abbildung abweichen.

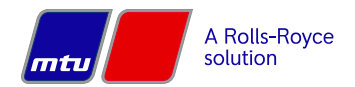

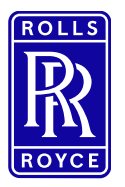

## Lieferantenanmeldung über Ausschreibung / Registrierung

#### 3. Anfrage wird nicht angezeigt nach Anmeldung

#### Haben Sie eine Ereigniseinladung erhalten?

Käufer laden Lieferanten zu Ereignissen ein, indem sie jeden Teilnehmer einzeln auswählen; es ist also möglich, dass nur eine Person aus dem Unternehmen eine Einladung erhalten hat. Nur die zu dem Ereignis eingeladenen Lieferanten haben Zugriff.

Wenn Sie um die Zusendung einer Einladung für sich selbst oder weitere Mitarbeiter Ihrer Organisation bitten möchten, müssen Sie sich an den Projekteigentümer wenden.

#### Haben Sie sich am richtigen Konto angemeldet?

Möglicherweise haben Sie mehrere Ariba-Konten. Stellen Sie bei mehreren Konten sicher, dass Sie an dem Konto angemeldet sind, für das die Einladung gilt.

Befinden Sie sich auf der Ariba-Sourcing-Plattform?

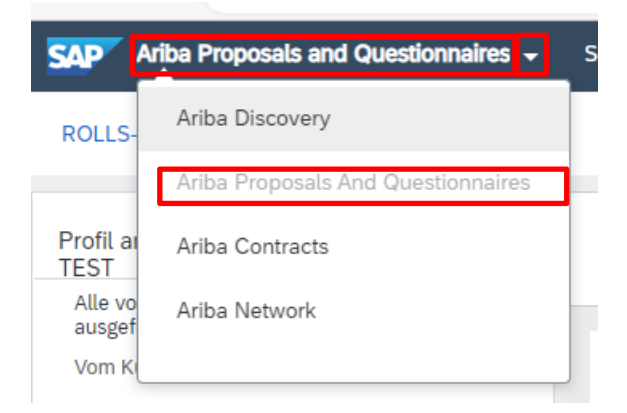

Wenn Sie links oben in der Anwendung Ariba Network, Ariba Discovery oder Ariba Contracts sehen, greifen Sie momentan auf eine andere Plattform innerhalb Ihres Ariba-Commerce-Cloud-Kontos zu und sehen das Ereignis hier nicht. Klicken Sie links oben in der Anwendung auf das App-Dropdown-Menü und wählen Sie Proposals and Questionnaires. Dadurch gelangen Sie auf die Ariba-Sourcing-Plattform und zeigen Ereignisse an, zu denen Sie eingeladen wurden.

Auf der Ariba-Proposals and Questionnaires - Seite wird ein leerer Bereich angezeigt, in dem die Ereignisse aufgelistet werden sollen: Dies wird meistens durch einen Ad-Blocker oder Popup-Blocker im Browser verursacht. Bestimmte Ad-Blocker blockieren diesen Teil des Ariba-Sourcing-Dashboards, daher wird empfohlen, dass die Ad-Blocker für Ariba deaktiviert werden. Manchmal kann dies auch durch das Löschen von Cookies oder den InPrivate-Modus für den Browser gelöst werden.

#### Unterstützte Browser

- Microsoft Edge, 32-Bit-Version
- Chrome 54 und neuer, 64-Bit-Version
- Mozilla Firefox 49 und neuer, 64-Bit-Version
- Safari 9 und neuer, 64-Bit-Version
- Mozilla Firefox 17 und neuer
- Safari 5
- Mobile Safari für iPad (iOS 6 oder höher)
- Microsoft Edge Chromium 79+ (32 Bit und 64 Bit)

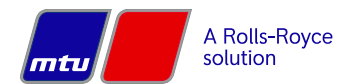

Seite 10 von 12

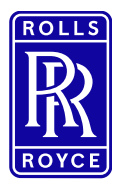

# Lieferantenanmeldung über Ausschreibung / Registrierung

### Fragen zur Registrierung

Wenn bei Ihnen nicht die Seite zur Registrierung in SAP Ariba geöffnet wird, sondern die Anmeldemaske erscheint, ist auch darüber eine Anmeldung möglich.

- Eine Neuregistrierung ist nur auf der Business Network Seite möglich. Auf der Proposals and Questionnaires leider nicht. Falls Sie als Lieferant bereits einen Account haben (+ aufrechte Beziehung mit RRPS) dann ist es ausreichend, wenn Sie sich direkt im "Proposals and Questionnaires" Ansicht anmeldet.
- Was ebenfalls zu einem Fehler führen kann, ist der Adblocker im Browser. --> Es gibt Fälle, bei denen der installierte Adblocker die Ausschreibungen bzw. die Inhalte der Ausschreibungen nicht anzeigt.

| Ariba Proposals and Questionnaires -              | Business Network -                                                                  |
|---------------------------------------------------|-------------------------------------------------------------------------------------|
|                                                   |                                                                                     |
| SAP Ariba 🥂                                       | Lieferantenanmeldung                                                                |
| Lieferantenanmeldung                              | Benutzername                                                                        |
| Benutzername Passwort                             | Passwort                                                                            |
| Anmelden<br>Benutzernamen oder Passwort vergessen | Anmelden<br>Benutzernamen oder Passwort vergessen                                   |
|                                                   | Neu bei SAP Business Network?<br>Jetzt registrieren lassen pr Weitere Informationen |

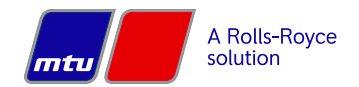

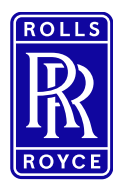

# Lieferantenanmeldung über Ausschreibung / Registrierung

| SAP B                          | Business Network                                     |                                       |                                                                                                    |
|--------------------------------|------------------------------------------------------|---------------------------------------|----------------------------------------------------------------------------------------------------|
| Create<br>your c               | e a free company<br>customers on SAF                 | account to conner<br>Business Network | t with<br>Nach Eingabe der Unternehmensdaten wird geprüft, ob es bereit                                                                                                    |
| Compa                          | ny information 💿                                     |                                       | bestehende Account für die Adresse oder Unternehmensname                                                                                                    |
| Company                        | (legal) name *                                       |                                       | gibt. Sollten Bereits Ihr Unternehmen bereits als Lieferant mit Ariba                                                                                                    |
| Enter co                       | ompany legal name                                    |                                       | arbeiten, werden Ihnen die bestehenden Accounts angezeigt. Übe                                                                                                    |
| Country/R                      | legion *                                             |                                       | die Anzeige besteht die Möglichkeit den Administrator des                                                                                                    |
| United St                      | itates [ USA ]                                       | ~                                     | bestehenden Accounts zu kontaktieren                                                                                                    |
| Address lin                    | ne 1 *                                               |                                       |                                                                                                    |
| Address lir                    | pe 2                                                 |                                       |                                                                                                    |
|                                |                                                      |                                       |                                                                                                    |
| Address lir                    | ne 3                                                 |                                       |                                                                                                    |
|                                |                                                      |                                       |                                                                                                    |
| City *                         |                                                      |                                       |                                                                                                    |
|                                |                                                      |                                       |                                                                                                    |
| State *                        |                                                      |                                       |                                                                                                    |
| Choose a                       | a stale                                              | ~                                     | SAD Business Network                                                                                                    |
| Zio #                          |                                                      |                                       | Dusiness network                                                                                                    |
|                                |                                                      |                                       | Erstellen Sie ein kostenloses Konto für Ihr                                                                                                    |
|                                |                                                      |                                       | Unternehmen um sich mit Ihren Kunden in SAP                                                                                                    |
| Admini                         | strator account infor                                | mation @                              | Business Network in Verbindung zu setzen                                                                                                    |
| Einst name                     |                                                      | ime t                                 |                                                                                                    |
| First name                     | Last n                                               | arne -                                | Wir haben basierend auf den von Ihnen eingegebenen                                                                                                    |
| Email 1                        |                                                      |                                       | Informationen bestehende Konten gefunden, bitte                                                                                                    |
| Email                          |                                                      |                                       | überprüfen.                                                                                                    |
|                                |                                                      |                                       |                                                                                                    |
| Use m                          | y email as my username                               | t assessed 7                          | Konten überprüfen                                                                                                    |
| Password                       | (B)                                                  |                                       |                                                                                                    |
|                                |                                                      |                                       | oder                                                                                                    |
| Choose yo                      | our primary business role                            | × 0                                   |                                                                                                    |
|                                | read and arrea with the Tarr                         | re of lites                           | Kontoerstellung fortsetzen                                                                                                    |
| I here?                        | by agree that SAP Business N                         | letwork will make parts               |                                                                                                    |
| of my                          | (company) information acces                          | sible to other users and              |                                                                                                    |
| rück                           |                                                      |                                       | w mue                                                                                                    |
| ereins                         | stimmende K                                          | onten überp                           | üfen                                                                                                    |
|                                |                                                      |                                       |                                                                                                    |
| nternehm                       | nen hat möglicherw                                   | eise schon ein Konto.                 | Überprüfen Sie die Konten in der unten stehenden Tabelle.                                                                                                    |
| ritorion                       |                                                      |                                       |                                                                                                    |
| des Heter                      | mehmons E Meil Ade                                   | Land                                  |                                                                                                    |
| des Unter                      | menmens E-Mail-Adr                                   | esse Land                             |                                                                                                    |
|                                |                                                      | 020                                   |                                                                                                    |
|                                |                                                      |                                       |                                                                                                    |
| rgebniss                       | e (3) Fettformatien                                  | ing: übereinstimmende Wer             | o                                                                                                    |
|                                | Öbereiter                                            |                                       |                                                                                                    |
|                                | Inereinctimmund                                      |                                       | indestand/-                                                                                                    |
| des                            | für E-Mail-                                          | B                                     | . DUNS-NUMMER Aktion (7)                                                                                                    |
| des<br>nehmens                 | für E-Mail-<br>Domäne                                | Land B                                | hat the second second se |
| des<br>iehmens                 | Obereinstimmung<br>für E-Mail-<br>Domäne<br>gefunden | Land B<br>Sucherge                    | aat<br>nisse (3) Fettformatierung: übereinstimmende Werte                                                                                                    |
| des<br>nehmens                 | für E-Mail-<br>Domäne<br>gefunden                    | Land B<br>Sucherge                    | aat<br>nisse (3) Fettformatierung: übereinstimmende Werte                                                                                                    |
| des<br>nehmens<br>r AG         | für E-Mail-<br>Domäne<br>gefunden<br>Nein            | Land B<br>Sucherge                    | aat<br>nisse (3) Fettformatierung: übereinstimmende Werte<br>Administrator kontaktieren                                                                                                    |
| des<br>nehmens<br>rr AG        | für E-Mail-<br>Domäne<br>gefunden<br>Nein            | Land B<br>Sucherge                    | aat<br>nisse (3) Fettformatierung: übereinstimmende Werte<br>Administrator kontaktieren                                                                                                    |
| des<br>nehmens<br>r AG<br>r AG | für E-Mail-<br>Domäne<br>gefunden<br>Nein            | Land B<br>Sl<br>Sucherge              | Aat<br>nisse (3) Fettformatierung: übereinstimmende Werte<br>Administrator kontaktieren                                                                                                    |

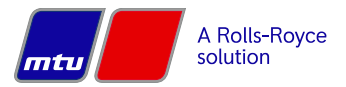